### Habilitar / Agregar / Borrar Operadores

Si tu terminal tiene activada la Función de Operadores en cada transacción que se realice solicitará la clave del Operador que está haciendo uso del equipo.

- 1 Presiona ENTER, seguido de número 6.
- **2** Digita la clave de acceso y presiona ENTER.
- 3 Elige la opción "CTRL OPERADORES" (F2).
- **4 Confirma habilitar operadores** con **F1 (SI)**, si deseas deshabilitar esta función selecciona F2 (NO).
- 5 Para agregar o borrar operadores, elige la opción "ADIC/ELIM" F3 y selecciona lo que deseas hacer:
  - Agregar Ope F2
  - Borrar Ope F3
- 6 Ingresa número o nombre de operador no mayor a 4 caractéres y presiona **ENTER**.
- 7 Digita la clave de operador.
- 8 Confirma la clave y presiona ENTER.

Si la función de operadores está activa, la TPV siempre solicitará clave de operador al realizar una transacción.

## Obtener Reporte de Detalles / Totales

El reporte de detalles/totales sirve para validar las operaciones del lote vigente, es indispensable que lo obtengas antes de que se realice el Corte Centralizado.

### **REPORTE DE TOTALES**

1 Presiona ENTER, seguido del número 8 y selecciona la opción deseada:

- REP TOTALES F2
- REP DETALLES F3
- REP CHECK IN F4
- 2 Selecciona el reporte que deseas imprimir ACTUAL F1 o día ANTERIOR F2.
- 3 La TPV imprimirá el comprobante correspondiente, reflejando los Totales por Emisor y el valor total del lote.

En los equipos que tengan habilitada la funcionalidad Dólares será necesario realizar el mismo procedimiento del Reporte de Totales y/o Detalles para ambas divisas.

# Reporte de Detalles / Totales por Operador

- **1** Presiona **ENTER**, seguido del número 6.
- 2 Digita la clave de acceso y presiona ENTER.
- 3 Elige la opción "REPORTE OPE".
- 4 Selecciona la opción que desas imprimir:
  - REP OPERADORES F2
  - REP TOTALES F3
  - REP DETALLES F4
- 5 Selecciona el reporte que deseas imprimir "ACTUAL" F1 o día "ANTERIOR" F2.
- 6 Se imprime reporte.

### Operativas Adicionales (sólo disponible para algunas TPVS)

Para realizar una cancelación, la operación deberá estar en el lote vigente, es decir, antes de que se hava realizado el Corte Centralizado.

### CANCELACIÓN

- Presiona el botón "MENU" 💭 y selecciona la opción "CANCELACION" botón F1.
- 2 Digita tu clave de acceso y presiona ENTER.
- 3 La TPV preguntará si deseas "ANULAR ULT. TRANS." F1 (SI) y F2 (NO).
- 4 En caso de seleccionar F2 (NO), se desplegaran 2 opciones para localizar la transacción:
  - Por número de seguimiento F1, digita número de ticket a cancelar y presiona ENTER, confirma cancelación con F1 (SI), si no es correcto selecciona F2 (NO).
  - Por número de la tarjeta F2, digita los últimos 4 dígitos de la tarjeta y presiona ENTER. Aparecerán todas las transacciones efectuadas con ésta Tarieta, para moverte de una transacción a la otra deberás de presionar el botón F3 (Prox), una vez que encuentres la transacción a cancelar presiona el botón F1 (SI) de no ser correcto selecciona F2 (NO).
- 5 La TPV realizará la impresión del comprobante con el espacio para la Firma de puño y letra del Cliente.
- 6 Para imprimir la "COPIA DEL CLIENTE", selecciona F1 (SI).

### DEVOLUCIÓN

- "DEVOLUCIÓN" con botón F2.
- 2 Digita tu clave de acceso y presiona **ENTER**.

- INS (inserta la Tarieta con CHIP). Ir al punto 8
- MANUAL, Ir al punto 5

- - a. Ilegible F1
  - b. No enviar F2 c. Ausente F3
- de la venta y presiona **ENTER**.
- y Letra del Cliente.

### VENTA FUERA DE LÍNEA

- con botón F3.
- 2 Digita tu clave de acceso y presiona ENTER.
- ó F2 para (NO).

1 Presiona el botón "MENU" y selecciona la opción

3 Ingresa el monto de la "DEVOLUCIÓN" y presiona ENTER. Confirma el monto de la Devolución seleccionando el botón F1 (SI ) y F2 (NO).

4 La Pantalla te indicará las siguientes opciones:

• APROX (indica al Tarjetahabiente que aproxime la Tarjeta sin contacto al dispositivo lector Contactless, al escuchar un sonido solicita retirar la Tarjeta). Ir al punto 8

DESL (desliza la Tarjeta sin CHIP). Ir al punto 7

5 Digita el número de cuenta de la Tarjeta y presiona ENTER.

6 Digita la fecha de vencimiento y presiona ENTER.

7 Digita código de seguridad y presiona **ENTER**, si el número de seguridad no es legible presiona ENTER y selecciona una de las siguientes opciones:

8 Si lo solicita la terminal, ingrese la clave de operador y presiona ENTER

9 Digita el Código de Autorización Original "DIG COD AUTOR ORIG"

10 Ingresa el monto de la "DEVOLUCIÓN" y presiona ENTER. Confirma el monto de la "DEVOLUCIÓN" seleccionando el botón F1 (SI) y F2 (NO).

11 La TPV imprimirá el comprobante con el espacio para la Firma de Puño

(Sólo disponible para negocios que requieran contratar el servicio, debido a que es considerada una operativa de ALTO RIESGO).

Presiona el botón "MENU" y selecciona la opción "VENTA F. LÍNEA"

3 Ingresa el monto de la venta y presiona ENTER. Confirma el monto con F1 (SI)

### 4 La Pantalla te indicará las siguientes opciones:

- APROX (indica al Tarietahabiente que aproxime la Tarieta sin contacto) al dispositivo lector Contactless, al escuchar un sonido solicita retirar la Tarieta). Ir al punto 8
- INS (inserta la Tarieta con CHIP). Ir al punto 8
- MANUAL. Ir al punto 5
- DESL (desliza la Tarieta sin CHIP). Ir al punto 7
- 5 Digita el número de cuenta de la Tarjeta y presiona ENTER.
- **6** Digita la fecha de vencimiento y presiona ENTER.
- 7 Digita código de seguridad y presiona ENTER, si el número de seguridad no es legible presiona ENTER y selecciona una de las siguientes opciones:
  - a. Ilegible F1 b. No enviar F2 c. Ausente F3

8 Digita el Código de autorización obtenido vía telefónica y presiona ENTER.

9 Selecciona F1 si deseas imprimir el recibo o F2 para NO.

Si tu TPV no funciona, te pedimos no solicitar autorizaciones vía voz, deberás levantar un reporte al Centro de Atención y Servicio Banamex.

Centro de Atención y Servicio Banamex 01 800 300 8888

Desde la Ciudad de México: 1253 2888

www.banamex.com

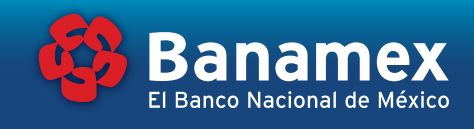

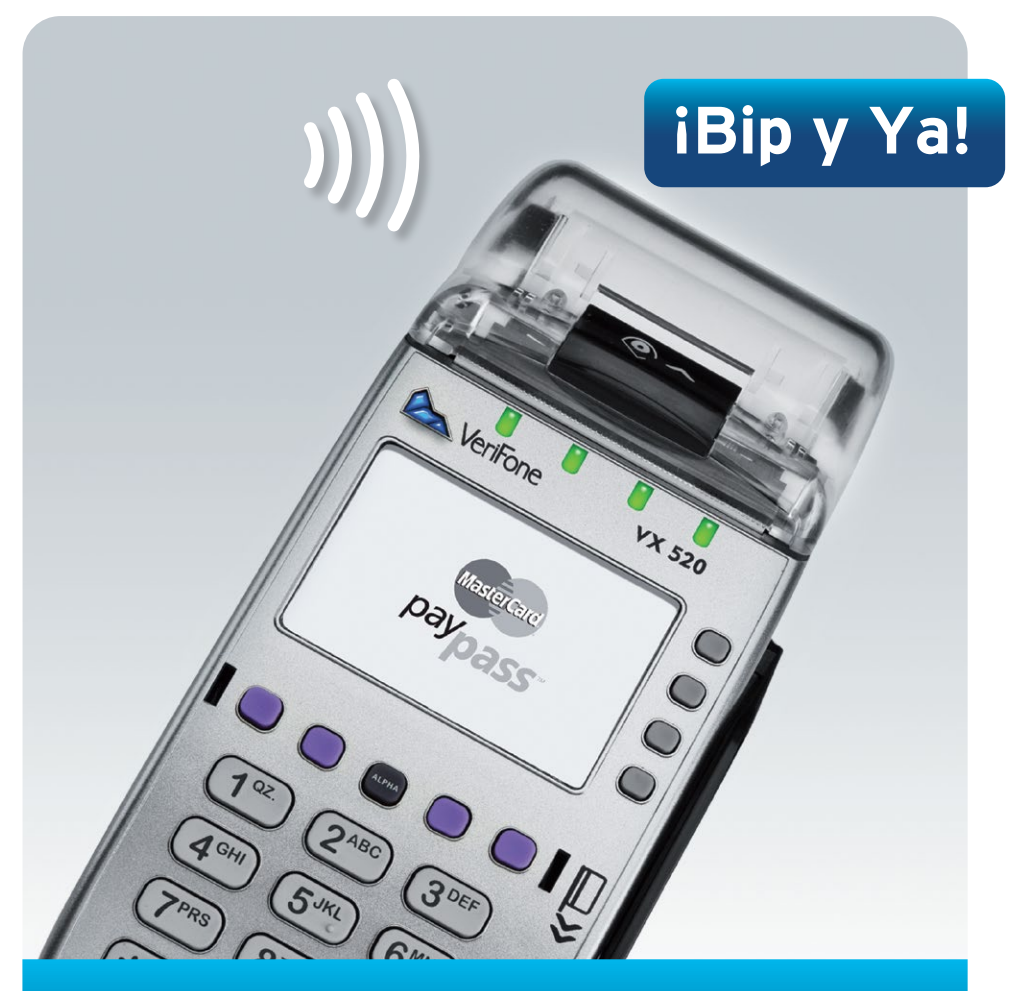

# Guía Rápida Verifone Hotel VX520.

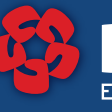

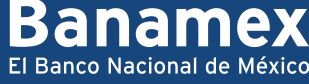

# Ahora cuentas con una Terminal Punto de Venta (TPV) Banamex Modelo Verifone. la siguiente información te servirá para conocer las funciones

principales y realizar tus ventas.

### ¿Tu Terminal Punto de Venta (TPV) cuenta con la función pesos/dólares?

Para verificarlo realiza lo siguiente:

- VENTAS EN PESOS: al conectar la TPV aparecerá en la pantalla la palabra "BANAMEX".
- VENTAS EN DÓLARES:
  - a. **Presiona el botón ENTER**, digita el número 1 y después el botón **ENTER**. Si en la pantalla de la TPV aparece la palabra "DOLARES", cuentas con esta operativa y estás listo para realizar ventas en dólares.
  - b. Para regresar a la modalidad pesos se realizan los mismos pasos (presiona el botón ENTER, digita el número 1. En la pantalla aparecerá la palabra "BANAMEX").

En la modalidad dólares sólo podrán realizarse ventas con tarietas emitidas en el extraniero. Para identificar y/o corroborar si la tarjeta es extranjera te sugerimos preguntes directamente a tu cliente. Antes de realizar una venta en dólares americanos recuerda confirmar con el cliente que así lo desea.

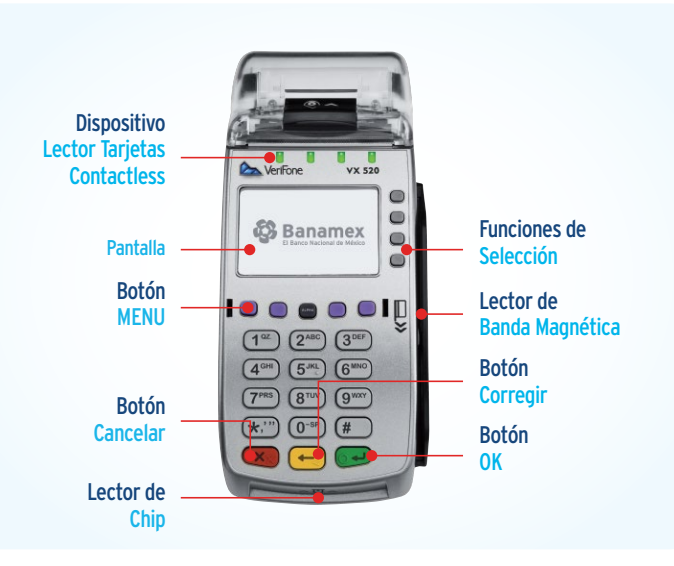

# Cómo realizar una VENTA

Solicita la tarjeta al cliente, revisa las características de seguridad e identifica si es una tarjeta con o sin CHIP.

Si tu establecimiento cuenta con terminal habilitada con tecnología CONTACTLESS (pagos sin contacto) y el TARJETAHABIENTE porta una TARJETA sin contacto, no deberás solicitarle la misma, le pedirás que la aproxime al lector cuando la TPV lo solicite.

Si no conoces donde están ubicados en la tarieta los últimos cuatro dígitos del número de cuenta, el código de seguridad y el CHIP, identifícalos en la siguiente imagen:

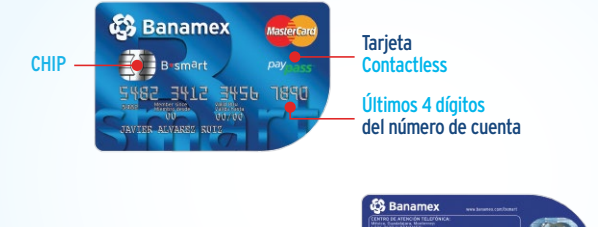

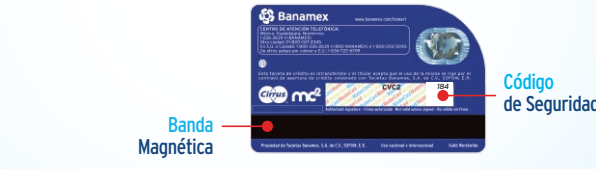

# Apertura de Check In

- **Presiona el botón MENU**, selecciona la opción "CHECK IN" botón (F4).
- 2 Digita el número de "HABITACIÓN" y presiona ENTER.
- 3 Selecciona la opción que requieras:
  - Calcular (F1): digita el número de días y presiona ENTER, ingresa el costo de la habitación y presiona ENTER, confirma monto oprimiendo F1 (SI es incorrecta) y F2 (NO es correcto).
  - Directo (F2): ingresa costo de la habitación y presiona ENTER, confirma monto presionando F1 (SI es incorrecta) y F2 (NO es correcto)
- 4 La Pantalla te indicará las siguientes opciones:
  - APROX (indica al Tarjetahabiente que aproxime la Tarjeta sin contacto al dispositivo lector Contactless, al escuchar un sonido solicita retirar la Tarieta). Ir al punto 8
  - INS (inserta la Tarjeta con CHIP). Ir al punto 8
  - MANUAL. Ir al punto 5
  - DESL (desliza la Tarjeta sin CHIP). Ir al punto 7

|             | es legible pre                      |
|-------------|-------------------------------------|
|             | a. Ilegib<br>b. No er<br>c. Ause    |
| 8           | Si lo solicita                      |
| 9           | La TPV reali                        |
| Cancelación |                                     |
| 1           | Presiona el t                       |
| 2           | Digita <b>CLAV</b>                  |
| 3           | El equipo sol<br>que se asigno      |
| 4           | El equipo pro                       |
|             | NOTA:                               |
|             | Para llevar a ca<br>realizado el CH |
|             |                                     |

# CHECK OUT

Presiona el botón "MENU" , y selecciona la opción "CHECK OUT" botón (F1).

 Cuenta actual: Para cierre de la "HABITACIÓN" por el mismo monto presiona F1 y ENTER. Confirma el monto con F1, si deseas cerrar la transacción por un monto menor selecciona F2, e ingresa la cantidad deseada y presiona ENTER. Pago en efectivo: Presiona el botón de F2 y presiona ENTER, la TPV realizará

- Canc. Reg.: Para cancelar el registro de la habitación F3, la terminal pedirá confirmar "SI" (F1) "NO" (F2).

**5** Digita el número de cuenta de la Tarjeta y presiona ENTER.

6 Digita la fecha de vencimiento y presiona ENTER

**7** Digita código de seguridad y presiona ENTER, si el número de seguridad no esiona ENTER y selecciona una de las siguientes opciones:

> ble F1 nviar F2 ente F3

a la terminal, ingrese la clave de operador y presiona ENTER.

izará la impresión del comprobante.

# n de CHECK IN

botón "MENU" hasta que aparece la opción de "CANC CHECK IN".

VE (cuatro veces el número cero) y ENTER.

plicitará el número de "HABITACIÓN" (Num habit) y digita la habitación no para el Check in que se desea cancelar y presiona ENTER.

rocesa, envía mensaje de Aprobada e imprime pagaré.

cabo la Cancelación de un CHECK IN, es indispensable que no se hava HECK OUT del mismo.

2 Digita el número de HABITACIÓN y presiona ENTER.

### Selecciona la opción que requieras:

la impresión del comprobante con monto cero.

3 La terminal imprimirá el comprobante del comercio. Presiona ENTER, para imprimir "COPIA DEL CLIENTE".

El CIERRE DE CHECK IN siempre lo debe realizar por la cantidad original del CHECK IN o un monto menor, si la cuenta del cliente es mayor a la cantidad solicitada en el Check in debe realizar una venta directa por la cantidad faltante ya que el equipo le emitirá el mensaje: REALICE CIERRE DE CHECK IN POR \$ (CANTIDAD CHECK IN) Y UNA VENTA POR EL FALTANTE DE \$ (CANTIDAD FALTANTE).

### Cambio de HABITACIÓN

- 1 Presiona el botón "MENU".
- 2 Selecciona la opción "CAMBIO DE HABITACIÓN" botón (F3).
- 3 Ingresa el número de "HABITACIÓN" original.
- 4 Ingresa el número del la nueva "HABITACIÓN". Confirma con "SI" (F1), "NO" (F2).
- 5 La terminal imprime el comprobante indicando el nuevo número de habitación.

El pagare se imprime igual al de un Check in, ahora con el nuevo número de habitación.

### Cómo realizar una VENTA

- 1 Digita el monto de la venta y presiona el botón ENTER.
- 2 Confirma la cantidad presionando F1 (SI es incorrecta) y F2 (NO es correcto).
- 3 La Pantalla te indicará las siguientes opciones:
  - APROX (indica al Tarietahabiente que aproxime la Tarieta sin contacto al dispositivo lector Contactless, al escuchar un sonido solicita retirar la Tarjeta). Ir al punto 7
  - INS (inserta la Tarieta con CHIP). Ir al punto 7
  - MANUAL. Ir al punto 4
  - DESL (desliza la Tarjeta sin CHIP). Ir al punto 6

**4 Digita el número de cuenta** de la tarjeta y presiona **ENTER**.

5 Digita la fecha de vencimiento y presiona ENTER.

### 6 Digita código de seguridad y presiona ENTER, si el número de seguridad no es legible presiona ENTER y selecciona una de las siguientes opciones: a. Ilegible F1 b. No enviar F2 c. Ausente F3

7 Selecciona el tipo de venta a realizar: COMPRA NORMAL: presiona F1. Pasa al número 8. PLANES DE PAGO: presione F2, te aparecerá el mensaje "MESES SIN INT" y presiona F1.

# Por el momento solamente podrá utilizar la opción de "MESES SIN INT". 8 Indica el plazo que tienes contratado para los meses sin intereses por ejemplo: si contrataste 3 meses sin intereses, solo presiona la tecla con

el número "3" y después presiona ENTER.

9 Confirma el plazo y monto que te indica la TPV, F1 (SI es correcta) y F2 (NO es correcto). Si fue F2 entonces vuelve a ingresar el monto y/o plazo correcto.

10 Si la transacción es procesada vía Chip y la TPV solicita el ingreso de Firma Electrónica, acerca la Terminal al cliente para que la digite y presiona ENTER. (Por ningún motivo deberás digitar la Firma Electrónica, esta operación deberá ser realizada por el propio cliente).

**11** Si la transacción es aprobada, se imprime el voucher con la leyenda "COPIA NEGOCIO", para imprimir la "COPIA DEL CLIENTE", selecciona F1 (SI).

12 Entrega al cliente el voucher y verifica que la firma sea la misma de la Tarjeta, (en el caso de tarjetas leídas con CHIP o Banda).

La Firma Electrónica de la transacción será solicitada en caso de que la Tarjeta por sus características de emisión así lo reguiera, (existen Emisores gue actualmente la solicitan). En caso de que la Firma Electrónica sea incorrecta, se desplegará una pantalla informando el número de intentos restantes para digitarla correctamente antes de que sea blogueada. En caso de que esto suceda deberá indicar al cliente que debe acudir a la sucursal de su banco para desbloquear la Tarjeta.

# Reimpresión de Comprobante

Presiona ENTER, seguido del número 7.

2 Digita el número de seguimiento de la transacción, seguido de ENTER.

- 3 La Terminal imprimirá el voucher con la leyenda "DUPLICADO".

Este comprobante no es válido para efectos de aclaraciones si no se cuenta con la Firma del Cliente.

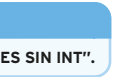